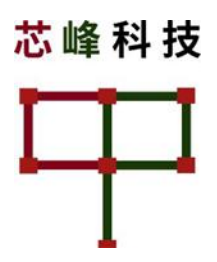

# 边智系列E-MW/M-1A产品用户手册

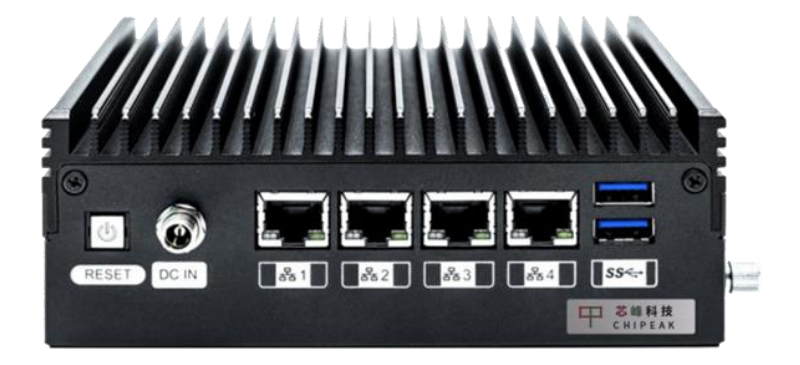

| 版本: | 2.1       |
|-----|-----------|
| 日期: | 2021-11-1 |

# 修订历史

| 版本  | 发布日期       | 更新内容              |
|-----|------------|-------------------|
| 2.0 | 2021-09-27 | 适用E-MW-1A系列V2.0版本 |
| 2.1 | 2021-11-1  | 更新语句错误            |

#### 版权所有 © 芯峰科技(广州)有限公司2021。 保留一切权利。

非经本公司书面许可,任何单位和个人不得擅自摘抄、复制本文档内容的部分或全部,并不得以任何形式传播。

#### 商标声明

芯峰科技

⑦ ChiPeakTEC™ ChiPeakTEC 均为芯峰科技(广州)有限公司的商标。

本文档提及的其他所有商标或注册商标,由各自的所有人拥有。

#### 注意

您购买的产品、服务或特性等应受芯峰公司商业合同和条款的约 束,本文档中描述的全部或部分产品、服务或特性可能不在您的购 买或使用范围之内。除非合同另有约定,芯峰公司对本文档内容不 做任何明示或默示的声明或保证。

由于产品版本升级或其他原因,本文档内容会不定期进行更新。除 非另有约定,本文档仅作为使用指导,本文档中的所有陈述、信息 和建议不构成任何明示或暗示的担保。

## 芯峰科技(广州)有限公司

地址: 广州市南沙区进港大道8号南沙城

网址: <u>http://www.chipeak.com</u>

目 录

| 修 | 订历5 | 上                   | 2    |
|---|-----|---------------------|------|
| 目 | 录   |                     | 3    |
| 1 | 产品介 | ▶绍                  | 4    |
|   | 1.1 | 产品特性                | 4    |
|   | 1.2 | 规格说明                | 5    |
|   | 1.3 | 外部布局图               | 6    |
| 2 | 安装] | 及使用说明               | 7    |
|   | 2.1 | 拆包检查清单              | 7    |
|   | 2.2 | 散热考虑                | 8    |
|   | 2.3 | 拆卸机壳盖               | 8    |
|   | 2.4 | 安装SATA模块            | 9    |
|   | 2.5 | 壁挂安装                | .12  |
| 3 | 系统的 | 9使用                 | .13  |
|   | 3.1 | 登录Linux系统           | . 13 |
|   | 3.2 | 通过网口登录Linux系统       | . 14 |
|   | 3.3 | 开机过程中RESET键闪烁三次     | . 14 |
| 4 | 应用音 | 8署                  | .15  |
|   | 4.1 | 软件的组成               | .15  |
|   | 4.2 | 配置MQTT Server的参数    | 16   |
|   | 4.3 | 修改摄像头拉流地址和推理程序的配置参数 | .16  |
|   | 4.4 | 修改逻辑程序的配置参数         | .17  |
|   | 4.5 | 重启设备(管理设备)          | . 18 |
| 5 | 服务打 | 皆南                  | .18  |

# 1 产品介绍

芯峰科技推出业界领先的边智系列产品E-MW/M-1A, 该系列产品为一款基于华为芯片自主设计开发的边缘智能 盒式设备。

E-MW/M-1A 采用 独有的软硬一体化设计,提供 22TOPS INT8澎湃算力,可支持多达6路视频智能分析。

多种自研ChiPeakTEC<sup>™</sup> DNN深度学习算法可选(至多 选择6种不同算法),包括明火、区域入侵、安全帽、人员 离岗/睡岗、人流方向/数量统计、车辆方向/数量统计等多种 算法,更多算法可定制。

E-MW/M-1A主要对各类场、站、园区、社区等场所视频进行智能分析处理,实现无人、少人化监控及值守,已应用于应急危化、油气、电力、城管、园区、景区、工厂、银行、码头、商超、工地等诸多边缘计算应用场景。

### 1.1 产品特性

- ▶ 基于华为Atlas200 AI加速模块,提供22TOPS INT8 澎湃算力
- 独有软硬一体化设计,可支持多达6路视频智能分析
- ▶ 支持多路ChiPeakTEC<sup>™</sup> DNN自研深度学习算法软件
- 告警、配置等信息可通过自有管理软件DNN-Mx查询,或 者接入第三方管理软件
- ▶ 6个千兆以太网,2个USB3.0 TYPE-A,2个DI/DO, 2个串口
- ▶ 支持4G/5G/GPS/Beidou通信模式
- ▶ 64G TF CARD,支持可选配大容量存储
- ▶ 紧凑无风扇设计: 151(W) x 105(D) x 55(H) mm
- ▶ 环境温度: -0°C to 60°C

1.2 规格说明

| 系统模块    |                                                                                                    |  |  |
|---------|----------------------------------------------------------------------------------------------------|--|--|
| AI模块    | HUAWEI Atlas 200                                                                                       |  |  |
| 内存      | 4GB/8GB                                                                                                |  |  |
| 编解码能力   | •支持H.264硬件解码,16路1080P 30 FPS (2路3840*2160 60 FPS)<br>•支持H.265硬件解码,16路1080P 30 FPS (2路3840*2160 60 FPS) |  |  |
|         | •文持H.264硬件编码,1路1080P 30 FPS                                                                            |  |  |
|         | •文持H.205硬件编码,1路1080P 30 FPS                                                                            |  |  |
|         | •JPEG醉吗尼刀1080P 256 FPS,编码能刀1080P 64FP,<br>早十公验室,8102*4220                                              |  |  |
|         | 取入刀卅平.0192 4320<br>•DNC 經码能力1080D 24 EDS - 最十分辨索。 4006*2160                                            |  |  |
| 曲型功耗    | 8 W                                                                                                    |  |  |
| 存储      | [                                                                                                    |  |  |
| TF卡     | 64GB,从机箱外拔插                                                                                            |  |  |
| SATA硬盘  | 可选配,2.5寸,从机箱外拔插                                                                                        |  |  |
| I/O 接口  |                                                                                                    |  |  |
| 网络      | 4x GbE                                                                                                 |  |  |
| USB 3.0 | 2x Type-A                                                                                              |  |  |
| 串口1     | 调试(机箱面板,DB9,RS232)                                                                                     |  |  |
| 串口2     | 机箱面板,DB9, RS232                                                                                        |  |  |
| 4G/5G   | 可选支持M.2接口4G\5G\WIFI                                                                                    |  |  |
| GPS/北斗  | 可选支持                                                                                                   |  |  |
| 告警输入/输出 | 两路输入,两路输出(1A,3.3V/5V/12V,电压可调)                                                                         |  |  |
| 供电参数    |                                                                                                    |  |  |
| 直流输入    | 12V-19V                                                                                                |  |  |
| 电源适配器   | 60W适配器                                                                                                 |  |  |
| Reset   | Reset按键,红/绿二色                                                                                          |  |  |
| 环境参数    |                                                                                                    |  |  |
| 工作温度    | 0°C ~60°C                                                                                              |  |  |
| 环境湿度    | ~95% @40C (非凝露)                                                                                        |  |  |
| 振动      | Operating: 5Grms, 5 to 500 Hz, 3 axes w/ mSATA                                                         |  |  |
| 冲击      | Operating: 100G, half sine 11 ms                                                                       |  |  |
| 认证      | CCC、RoHS                                                                                               |  |  |
| 订货信息    |                                                                                                    |  |  |
| E-MW-1A | 支持4G/5G/WIFI                                                                                           |  |  |
| E-M-1A  | 不支持4G/5GWIFI                                                                                           |  |  |

Table 1: 规格说明

## 1.3 外部布局图

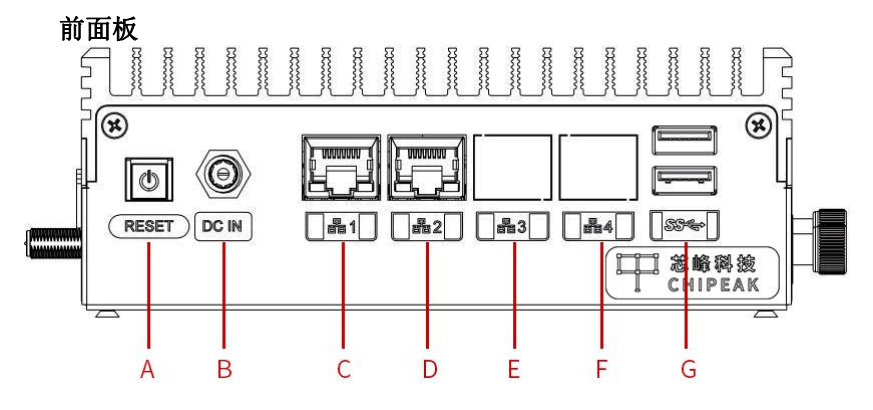

#### Figure 1: 前面板I/O连接器和控件

|     | 名称          | 描述   |
|-----|-------------|------|
| А   | 重置按钮        |      |
| В   | DC IN       | 电源插头 |
| С   | 千兆网口        |      |
| D-F | 千兆网口        |      |
| G   | USB 3.0 x 2 |      |

#### Table 2: 前面板I/O连接器和控件

后面板

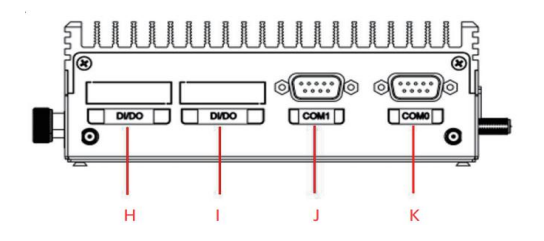

#### Figure 2:后面板I/O接口

| ltem | 名称          | 描述 |
|------|-------------|----|
| H/I  | DI/DO 🗆     |    |
| J/K  | Serial port |    |
|      |             |    |

#### Table 3: 后面板I/O连接器

#### 边侧 I/O 槽位

边侧I/O槽位可插入TF CARD。

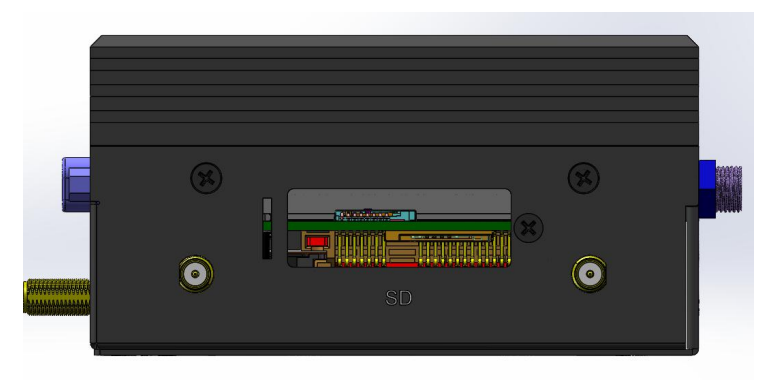

Figure 3: TF Card侧边槽位

### TF Card 槽位

TF Card是存储卡,使用侧面槽位方便用户来安装和拆卸。

# 2 安装及使用说明

### 2.1 拆包检查清单

开箱前,请检查纸箱是否有损坏。如果运输纸箱和/或机器损坏,立即通知您的经销商。保留纸箱和包装材料以供检查。在将任何产品退回之前,请先获得经销商的授权。请确保下列项目包括在内:

- ▶ 设备整机一台
- ▶ 电源适配器一台
- ▶ 螺丝配件若干
- ▶ 壁挂安装配件若干
- ▶ 使用手册一份
- ▶ 出厂检验合格证一份

### 2.2 散热考虑

系统主要的发热部件集中在主板上下测,主要的组件会通过导热垫 直接接触散热器散热。为达到最大化散热效率,需要在系统顶部保 持至少2英寸(5厘米)的间隙。

### 2.3 拆卸机壳盖

按以下步骤拆卸机壳。

1. 取掉前面板上DC IN螺母和垫圈,并取下两颗安装螺钉, 如图中红色圆圈表示位置。

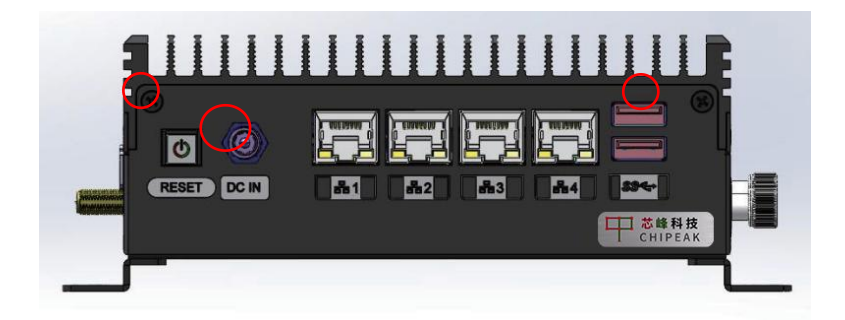

2. 取掉机壳底部螺丝,如图中红色圆圈表示位置。

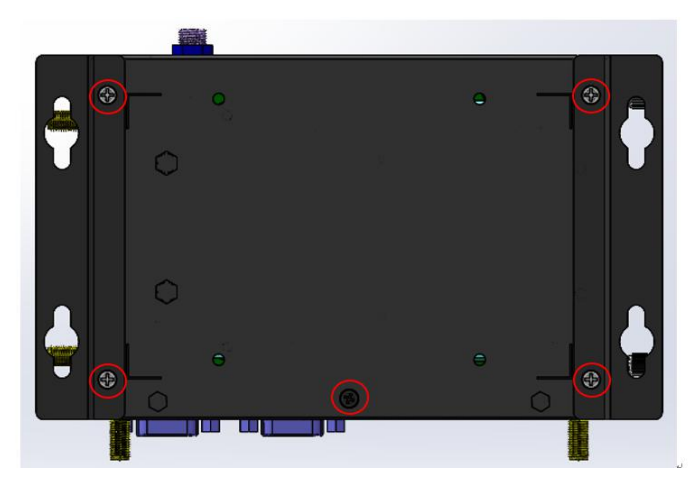

- 3. 按下图红色箭头所示方向,滑动底盖到图示位置。

4. 将机壳盖取下。

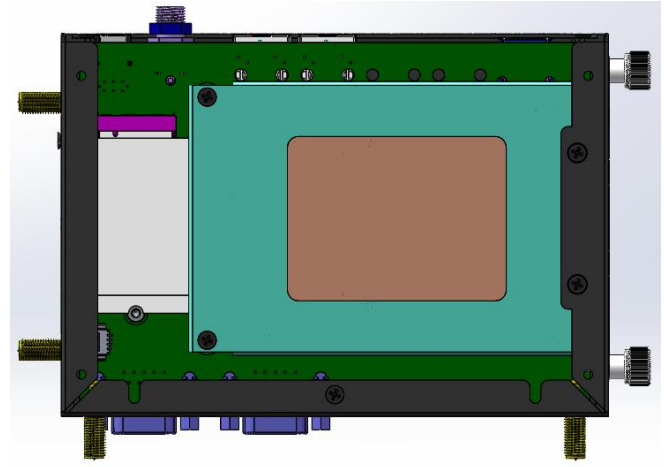

## 2.4 安装SATA模块

安装步骤如下.

1. 转动螺丝, 如图示。

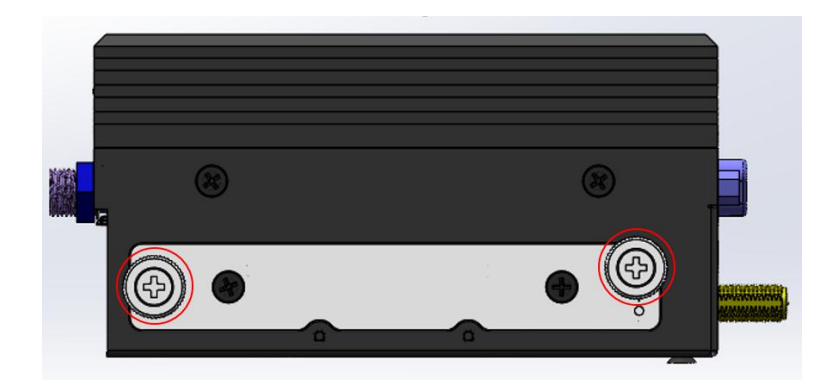

2. 滑动硬盘支架组件并将其取出。

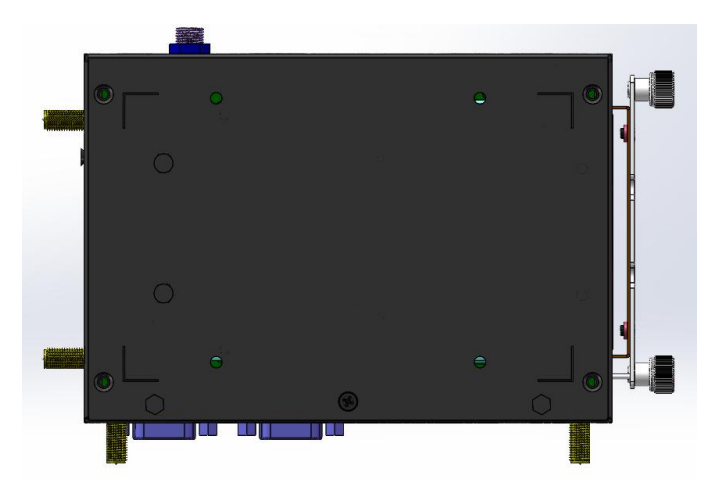

 将硬盘放入下图所示的支架内,按红色标记位置锁紧螺 丝,检查螺丝平面是否与支架平齐。

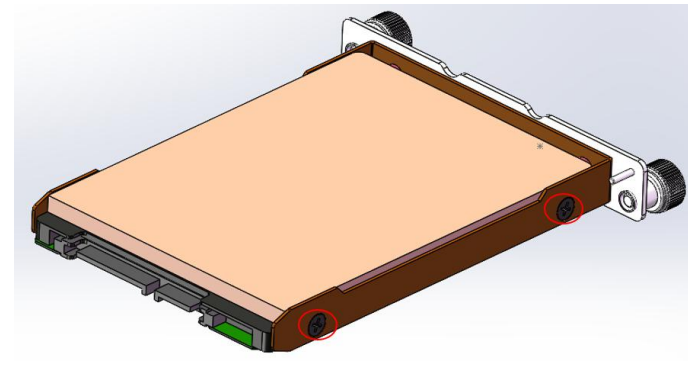

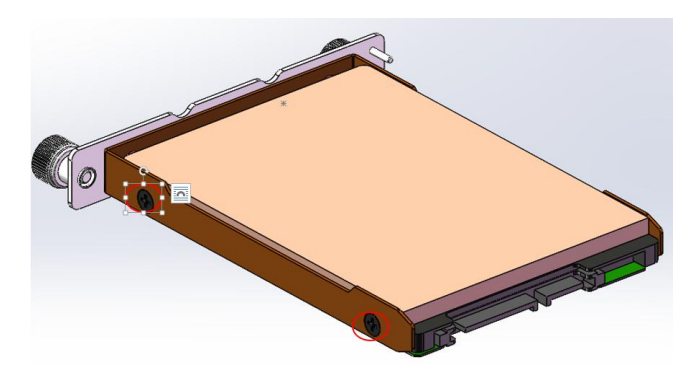

4. 将硬盘按图示位置插入机箱,并对准孔位。

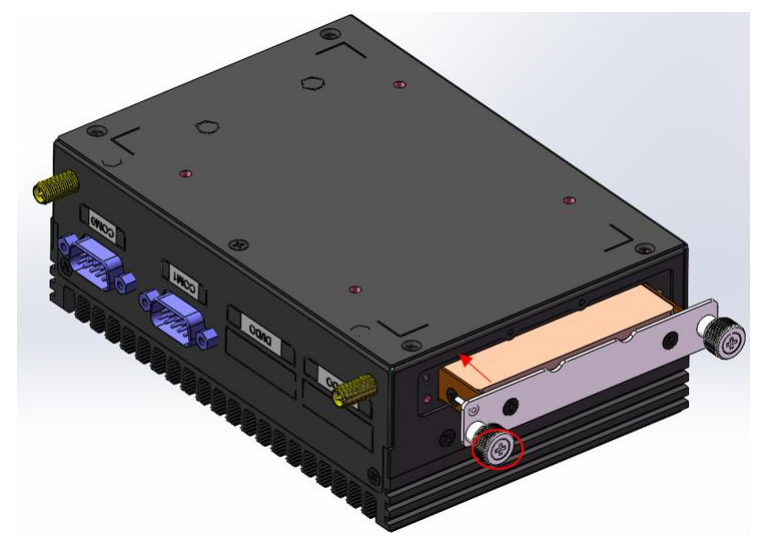

5. 如图示,拧紧SATA支架固定螺丝。

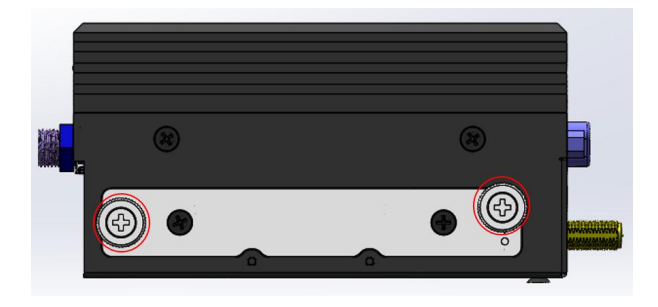

### 2.5 壁挂安装

内含壁挂支架两个和对应螺丝4颗。

- 將壁挂支架连接到墙壁(或其他合适的安装表面),使其钥 匙孔形安装孔在顶部面向更宽的开口。
- 2. 将4颗螺钉固定在机箱底部。
- 首先将螺丝头插入支架安装孔中较宽的开口处,然后将 设备向下滑动,使得螺丝被安装孔的较窄部分牢牢地固 定住。

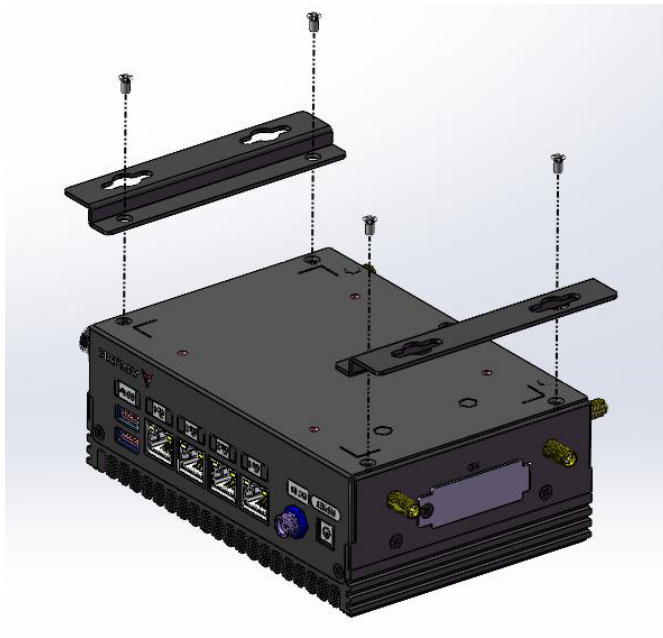

# 3 系统的使用

## 3.1 登录Linux系统

该设备共2个串口,靠近边缘的为终端串口(COM0)(ttyAMA0),该 接头为公头,请使用转接头或杜邦线连接2,3,5引脚(rx,tx,gnd)。

| Port:      | COM6   | ~ |
|------------|--------|---|
| Baud rate: | 115200 | ~ |
| Data bits: | 8      | ~ |
| Parity:    | None   | ~ |
| Stop bits: | 1      | ~ |

登录账号: HwHiAiUser

登录密码: Mind@123 (同su密码)

Ubuntu 18.04.4 LTS davinci-mini ttyAMA0

davinci-mini login: HwHiAiUser Password: Last login: Thu Oct 29 03:03:08 UTC 2020 from 172.20.2.191 on pts/1 Welcome to Ubuntu 18.04.4 LTS (GNU/Linux 4.19.95+ aarch64)

- \* Documentation: https://help.ubuntu.com
- \* Management: https://landscape.canonical.com
- \* Support: https://ubuntu.com/advantage

HwHiAiUser@davinci-mini:~\$ su Password:

root@davinci-mini:/home/HwHiAiUser#

## 3.2 通过网口登录Linux系统

首先请由串口登录并根据需要修改网络配置文件/etc/netplan/01-netcfg.yaml,例如:

HwHiAiUser@davinci-mini:~\$ cat /etc/netplan/01-netcfg.yaml

network:

version: 2 renderer: networkd ethernets: eth0: dhcp4: no addresses: [172.20.2.111/24] gateway4: 172.20.2.1 nameservers: addresses: [192.168.2.23]

然后使用netplan apply命令使其生效。 将网线插入电源插孔旁的RJ45接口。 使用ssh客户端工具连接所配置的IP地址即可。

## 3.3 开机过程中RESET键闪烁三次

指示Linux各项服务已启动,可以开始各项操作。

# 4 应用部署

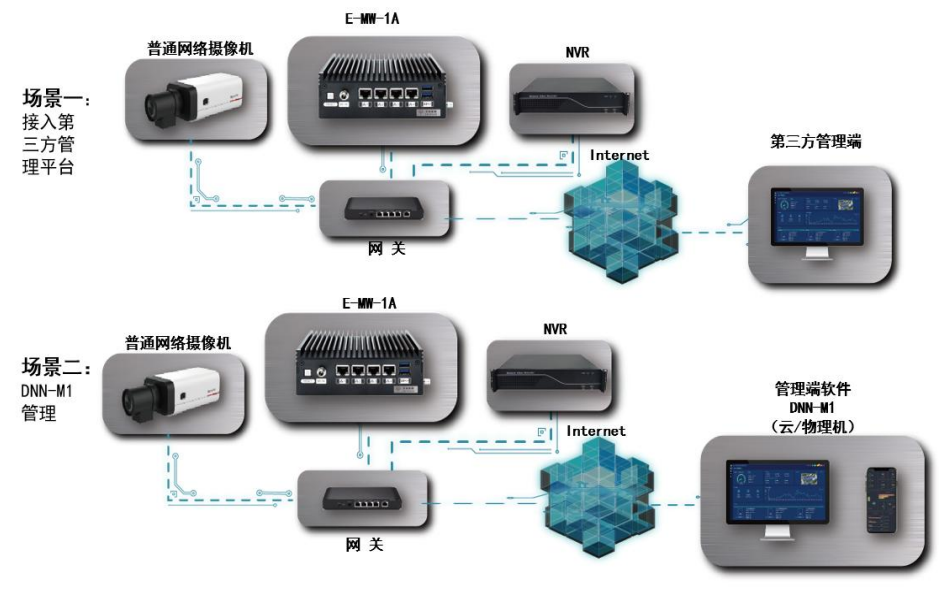

本产品适用的典型应用部署方案有下列两种:

**4.1** 软件的组成

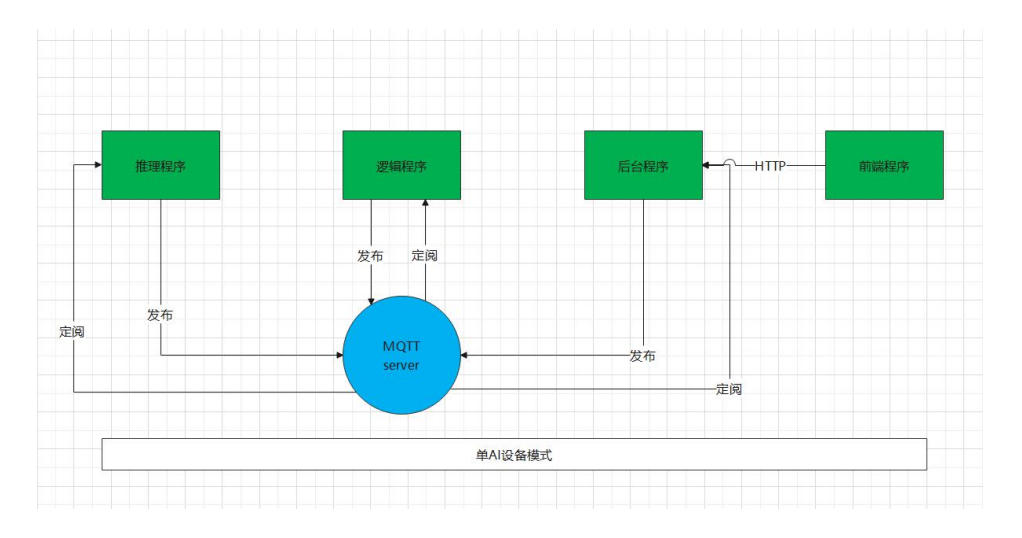

## 4.2 配置MQTT Server的参数

vi /home/HwHiAiUser/chipeakdnn/dnn/mosquitto/mosquitto.conf

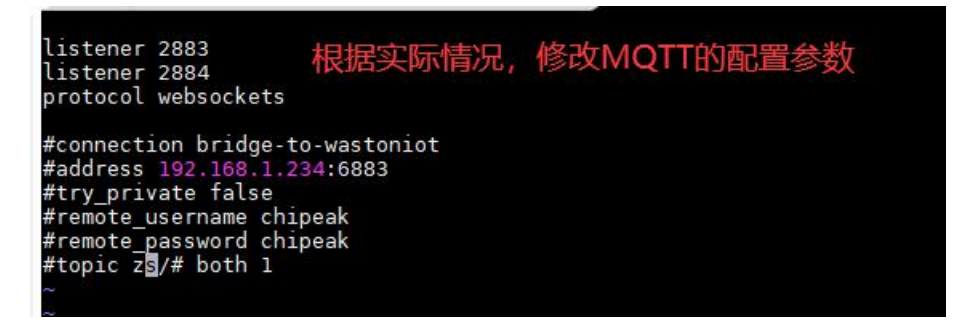

## 4.3 修改摄像头拉流地址和推理程序的配置参数

vi /home/HwHiAiUser/chipeakdnn/dnn/infer/fire.config(明火算法) vi /home/HwHiAiUser/chipeakdnn/dnn/infer/call.config(打电话算法)

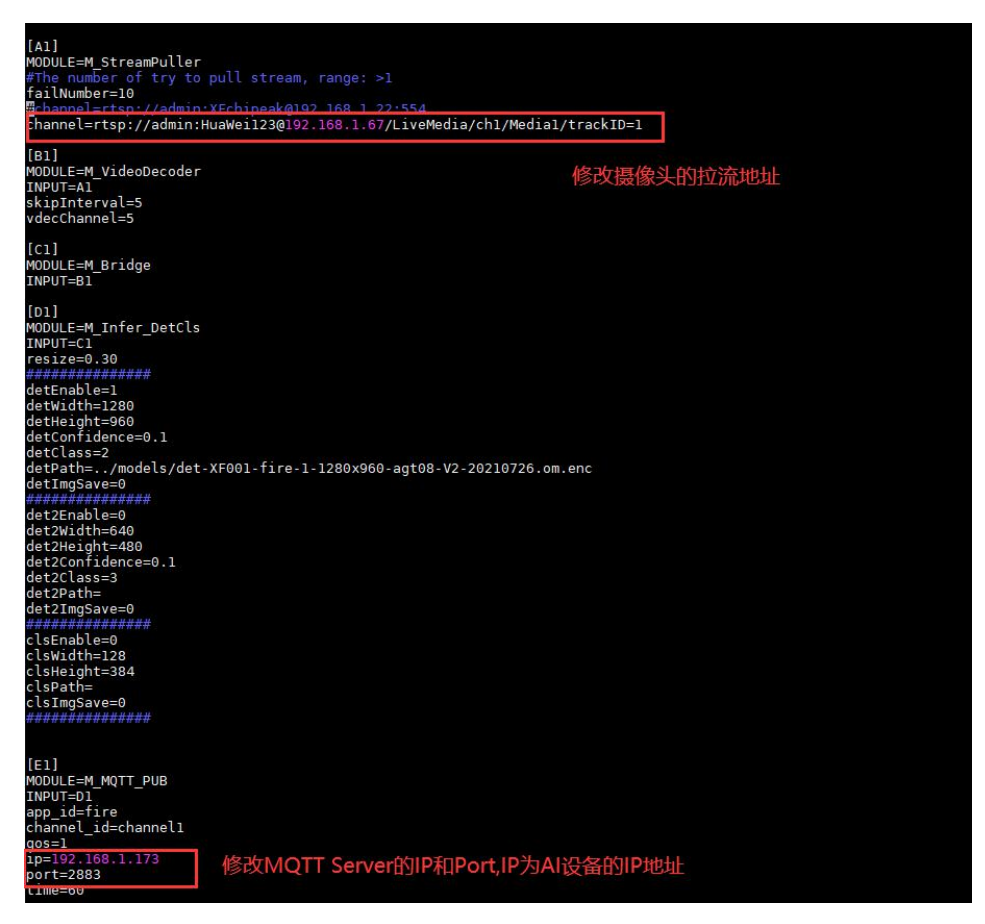

## 4.4 修改逻辑程序的配置参数

vi /home/HwHiAiUser/chipeakdnn/dnn/zone/config/config.conf

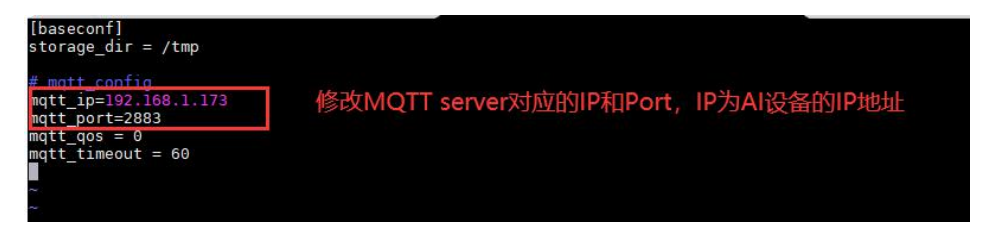

#### 4.5 重启设备

完成以上参数的修改之后,重新启动设备,程序将自动运行。

#### 4.6 查看告警数据

1、直接安装管理系统,安装方法参考管理系统的安装手册;

2、告警数据接入第三方管理系统,参考具体的API文档;

注:相关文档请联系客户经理。

# 5 服务指南

本产品提供1年的软硬件保修服务(1年后可提供延保服务):

| 总部地址: 厂 | 「州市南沙区进港大道8 | 号南沙城 |
|---------|-------------|------|
|         |             |      |

- 网址: <u>http://www.chipeak.com</u>
- 服务热线: 400-8778-638
- 服务信箱: support@chipeak.com